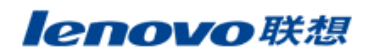

## 联想TD30t PC同步使用说明

PC 同步操作

1. 同步工具软件

| 同步工具名称       | 具名称 Setup.exe(PC Sync Tool) |  |
|--------------|-----------------------------|--|
| 工具存放位置       | 官网——支持与服务——(查询相应机型下的)PC 套件  |  |
| 2. 同步数据线驱动程序 |                             |  |

| 同步驱动名称 | USB Data Cable Driver     |  |
|--------|---------------------------|--|
| 工具存放位置 | 官网——支持与服务——(查询相应机型下的)驱动程序 |  |

3. 同步前的准备工作

1) 运行 Setup.exe, 安装同步工具软件;

## 2) 安装 USB 传输驱动 USB Data Cable Driver。

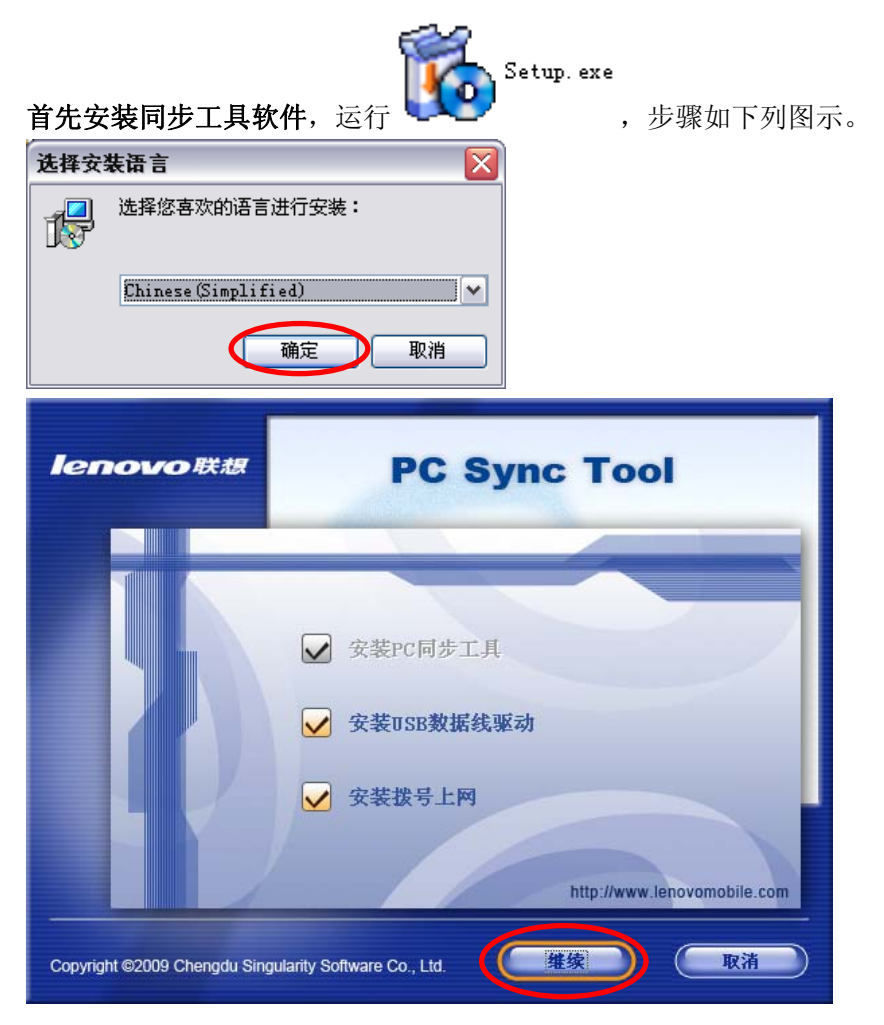

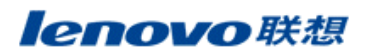

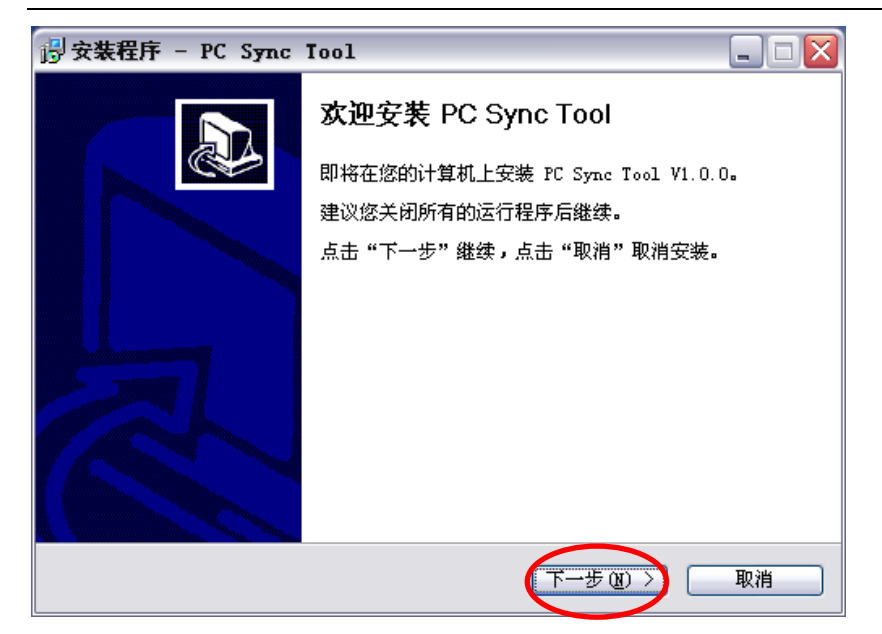

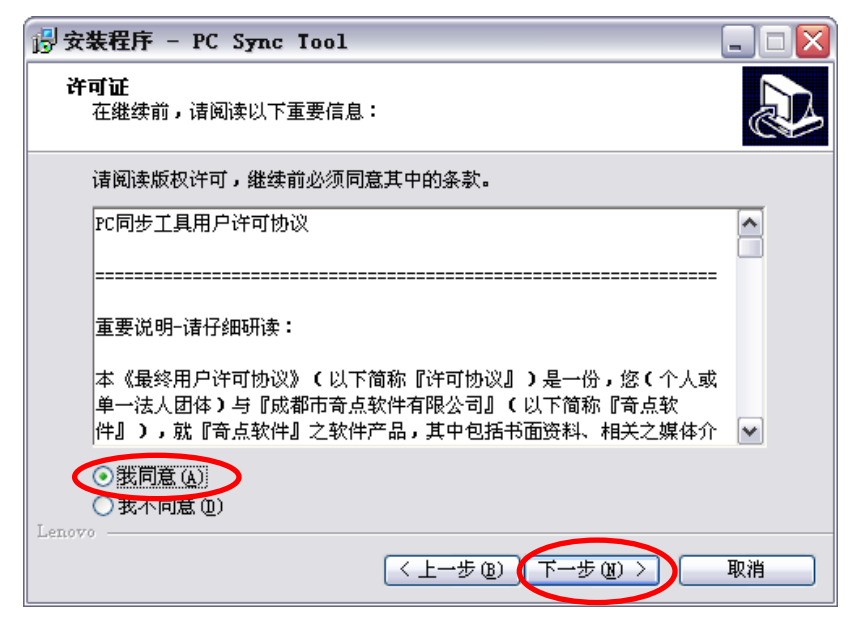

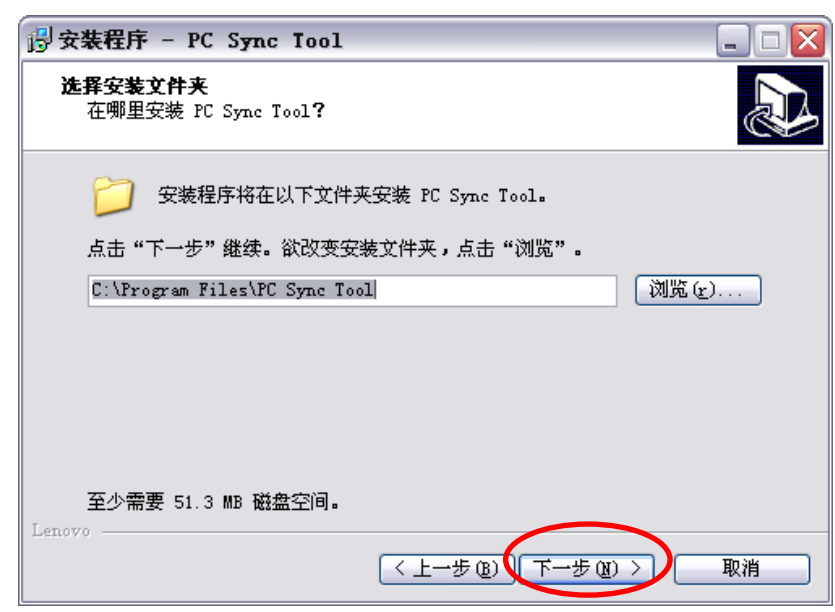

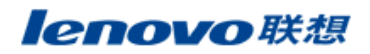

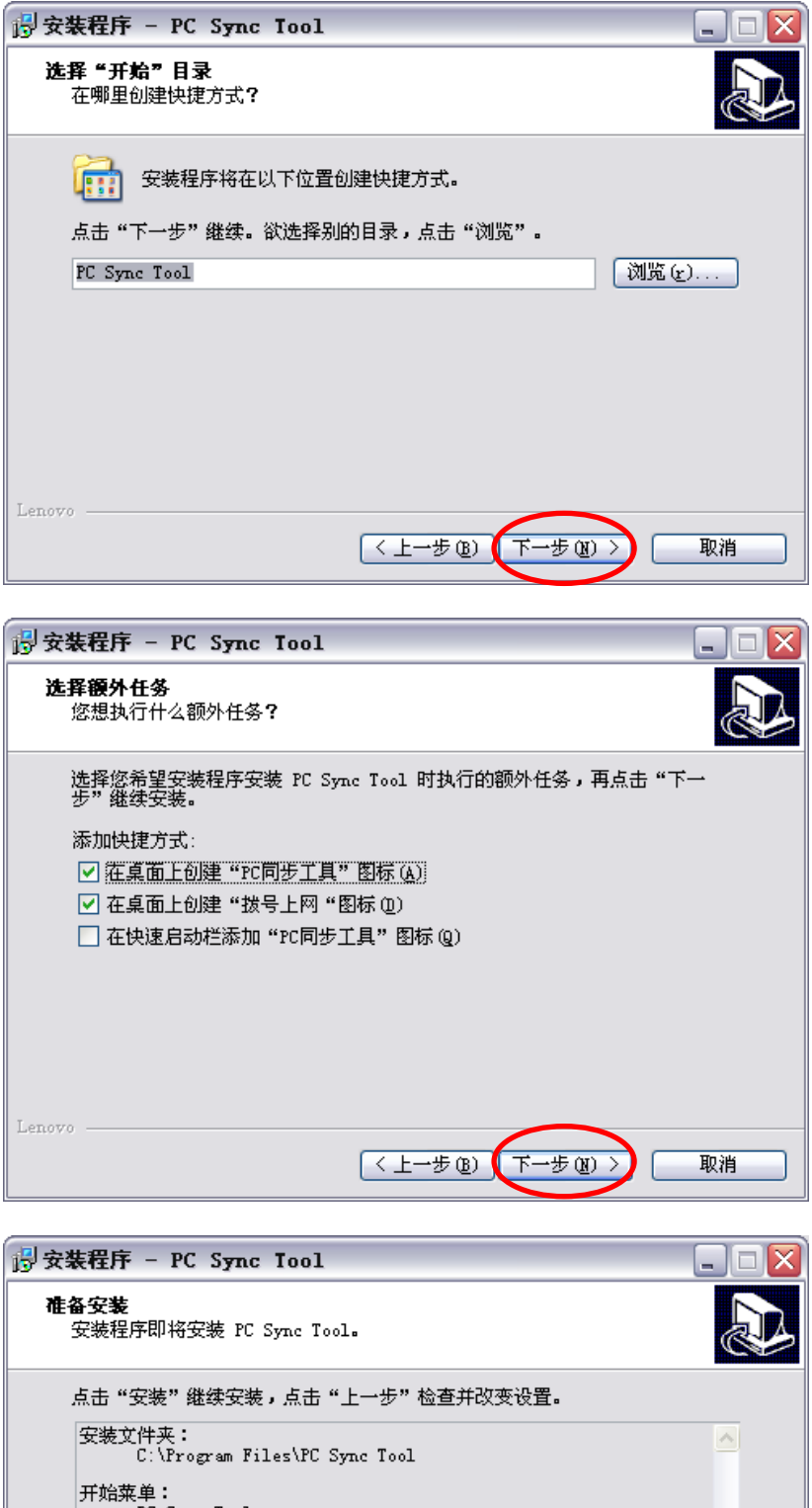

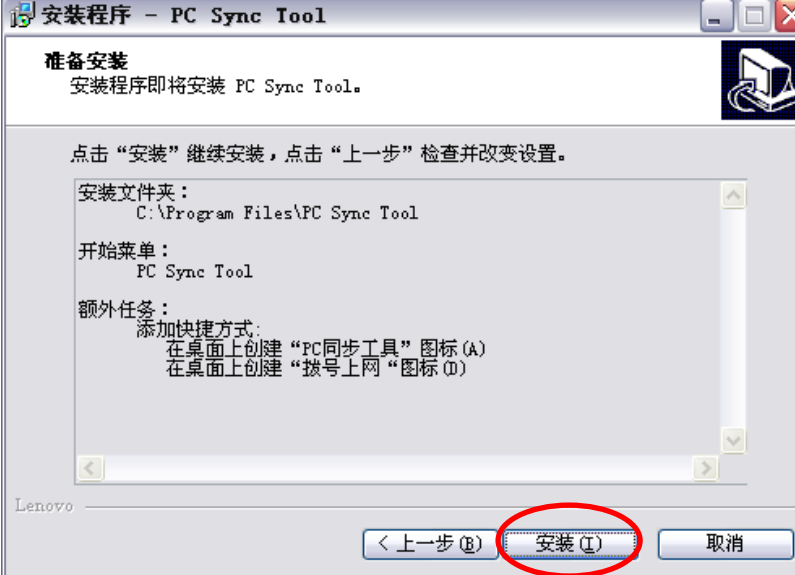

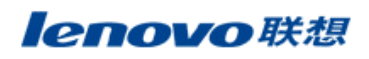

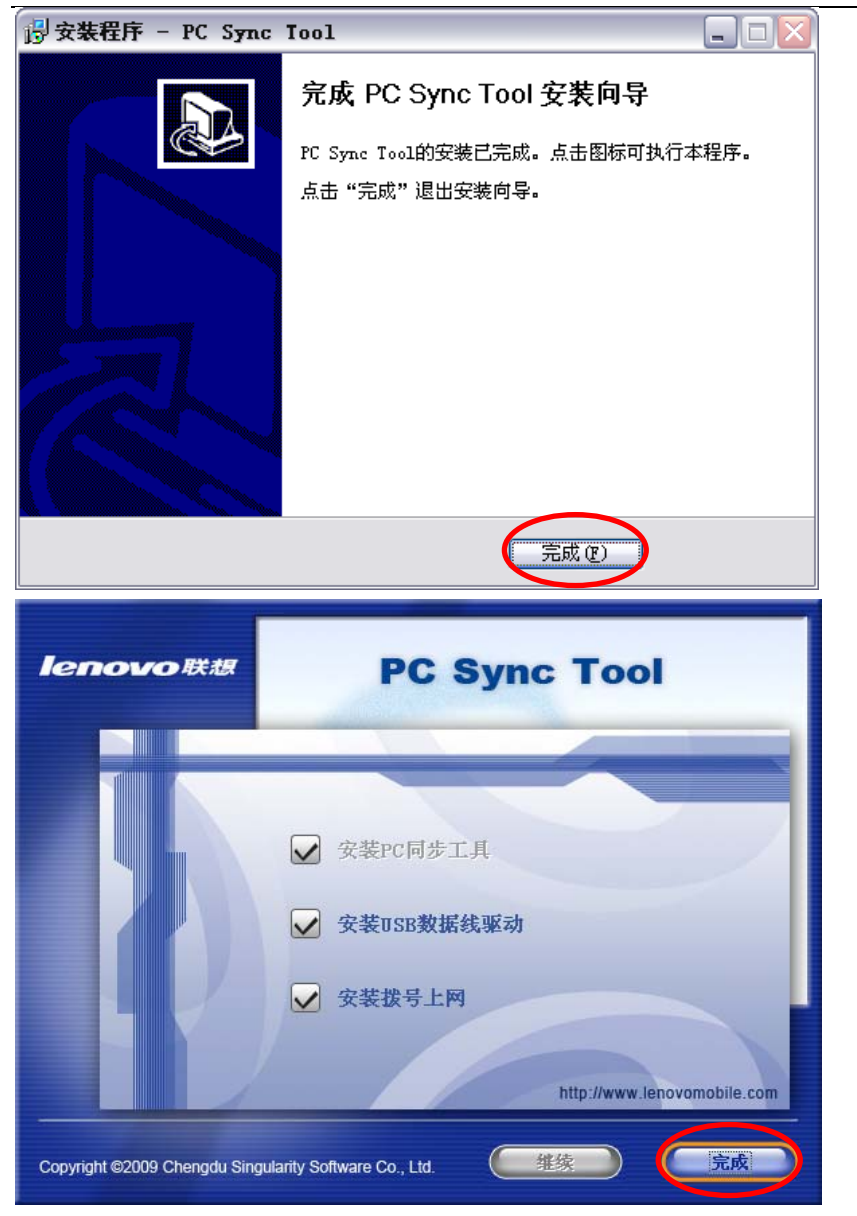

接着安装 USB 传输驱动,用数据线连接手机和电脑,在手机界面选择"USB 传输"后确定,电脑会弹出找 到新的硬件向导,依下列图示安装。

| 找到新的硬件向导              |                                |  |
|-----------------------|--------------------------------|--|
|                       | 欢迎使用找到新硬件向导                    |  |
|                       | 这个向导帮助您安装软件:                   |  |
|                       | Lenovo TD USBVCOM              |  |
|                       | 如果您的硬件带有安装 CD 或软盘,请现在将<br>其插入。 |  |
|                       | 您期望向导做什么?                      |  |
|                       | ○自动安装软件(推荐)(5)                 |  |
|                       | (⑤)从列表或指定位置安装(高级)(S)           |  |
|                       | 要继续,请单击"下一步"。                  |  |
| <上一步 (B) 下一步 (D) > 取消 |                                |  |

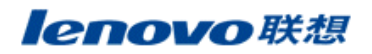

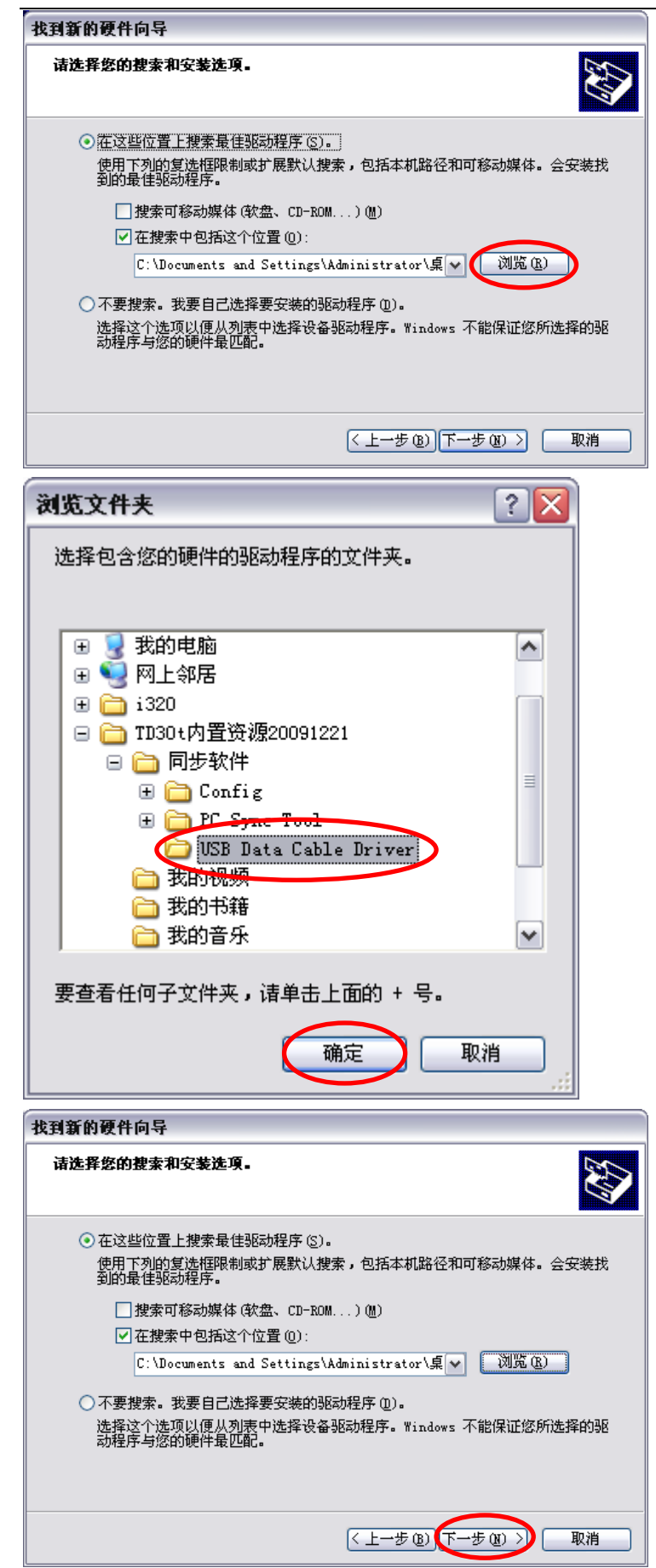

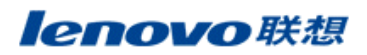

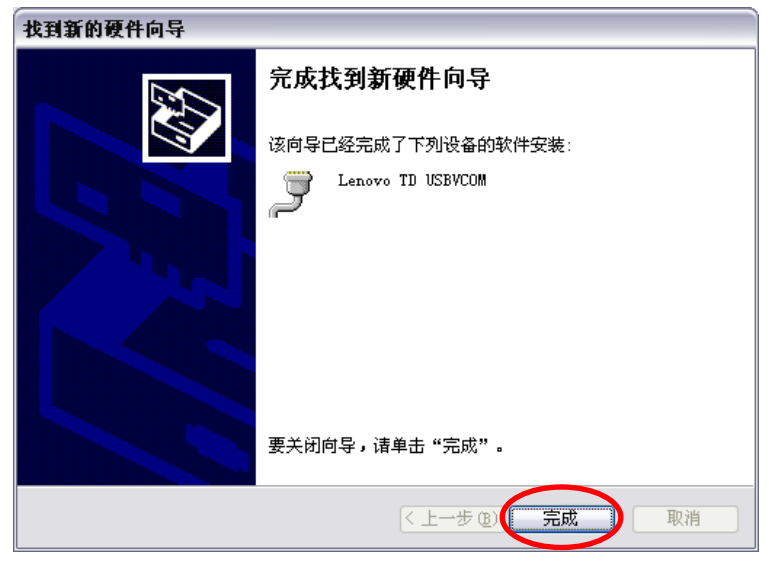

- 4、PC 同步
  - 1) 用数据线连接手机和电脑,在手机界面选择"USB 传输"后确定;

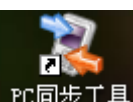

2)运行桌面快捷菜单 PC同步工具,手机与电脑连接成功在如下界面的左下角会提示"已连接"。

| 🍾 PC同步工: | μ ¥1.0.0                                                                                         | r (0, <b>&gt;</b>                       |    |                                                                         |
|----------|--------------------------------------------------------------------------------------------------|-----------------------------------------|----|-------------------------------------------------------------------------|
|          | (U)SIM联系人 (0)<br>■ ● 手机<br>● ● 手机<br>● ◎ 町和联系人<br>■ ○ Express<br>■ ◎ 取系人<br>■ ○ Notes<br>■ ◎ 联系人 | ○ ◆ ● ◆ ◆ ● ◆ ◆ ● ◆ ● ◆ ● ◆ ● ◆ ● ◆ ● ◆ | 手机 | <ul> <li>一報助(i)</li> <li>更新(i)</li> <li>主页(i)</li> <li>关于(i)</li> </ul> |
|          |                                                                                                  |                                         |    | -                                                                       |
| L        |                                                                                                  | 🟠 Lenovo (TD3Ot)                        |    |                                                                         |

**3) PC 同步功能使用**请参考工具的帮助说明,可点击 ,选择 "帮助",如上图,会弹出下图 【PC 同步工具帮助】。

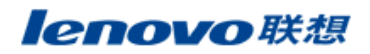

| 😢 PC同步工具帮助                                                                                                    |                                                                                                    |  |  |  |
|----------------------------------------------------------------------------------------------------|----------------------------------------------------------------------------------------------------|--|--|--|
| 121 (-) (-) (1)-<br>18年 后退 打印 选项 (0)                                                                                                    |                                                                                                    |  |  |  |
| □       ○       ○       ○       ○       ○       ○       ○       ○       ○       ○       ○       ○       ○       ○       ○       ○       ○       ○       ○       ○       ○       ○       ○       ○       ○       ○       ○       ○       ○       ○       ○       ○       ○       ○       ○       ○       ○       ○       ○       ○       ○       ○       ○       ○       ○       ○       ○       ○       ○       ○       ○       ○       ○       ○       ○       ○       ○       ○       ○       ○       ○       ○       ○       ○       ○       ○       ○       ○       ○       ○       ○       ○       ○       ○       ○       ○       ○       ○       ○       ○       ○       ○       ○       ○       ○       ○       ○       ○       ○       ○       ○       ○       ○       ○       ○       ○       ○       ○       ○       ○       ○       ○       ○       ○       ○       ○       ○       ○       ○       ○       ○       ○       ○       ○       ○       ○       ○       ○ | 次迎使用PC同步工具 PC同步工具 是一款功能强大的手机管理软件,有了她,您就可以方便快<br>捷地在电脑上管理电话本,让您无需担心更换手机或手机丢失造成电话<br>本遗失;上传最新最酷的铃声、图片、视频等文件到手机,让您的手机<br>成为人人羡慕的多媒体小仓库。 在应用过程中她还将持续不断地给您带来更多的惊喜! 快速使用指南: • 软件的安装与卸载 • 将手机和电脑进行正确连接 • 电话簿的导出与导入 • 管理手机和PIM软件中的联系人 • 管理毛脑和手机中的多媒体文件 • 综合管理手机中的文件 • 编辑图片 |  |  |  |
| i                                                                                                    | <ul> <li>● 备份、恢复手机中的重要数据</li> <li>● 手机与PIII软件数据同步,保持数据一致性</li> <li>● 制作、编辑动画</li> <li>● 通过手机实现电脑上网</li> </ul>                                                                                                    |  |  |  |